## SICORE 7.1

- > Modo de Presentación de la DDJJ: por Internet solamente.
- Versión obligatoria: desde el 1º de Julio de 2007.

Puede descargar la nueva versión del aplicativo SICORE desde la página dela AFIP (<u>www.afip.gov.ar</u>) .

## 1) Clic en *Aplicativos.*

|                                                                                                    | nstitucionales                                                                                                | Normativa                                                                           | Prensa             | Clave Fiscal                                                                                                    | Estudios                                                                                                | Búsqueda                                                                         | >  |
|----------------------------------------------------------------------------------------------------|----------------------------------------------------------------------------------------------------|-------------------------------------------------------------------------------------|--------------------|----------------------------------------------------------------------------------------------------|----------------------------------------------------------------------------------------------------|----------------------------------------------------------------------------------|----|
| Nuevos Contribuyentes (NC)<br>Información y asesoramiento para<br>futuros contribuyentes.                                                                                                    | Usuarios Adua<br>Información import<br>Regímenes y Serv                                                       | a <b>neros (UA)</b><br>tante para turistas<br>ricios Aduaneros                      | a.                 |                                                                                                    |                                                                                                    |                                                                                  |    |
| Empleados (EM)<br>Información y servicios para<br>Empleados. Acceso al servicio "Mis<br>Aportes".<br>Monotributistas (MT)                                                                                                    | Asesores Trib<br>Información y serv<br>Profesionales de Co<br>y Auxiliares de Co<br>Contribuyente<br>(COREGE) | utarios (AT)<br>vicios para<br>Ciencias Económio<br>mercio Exterior<br>es Régimen G | cas<br>➡<br>eneral | Administraci                                                                                                    | ón Federal de la<br>amos Constr<br>Nuevo                                                                | ngresos Públicos<br>ruyendo un<br>o Sitio Web 🔿                                  |    |
| Información y servicios para todas la<br>categorías de Monotributo y<br>Contribuyentes Eventuales (EV)                                                                                                    | Información y serv<br>Contribuyentes de<br>Otros Servicio                                                     | vicios para<br>e Régimen Genera<br>os (OS)                                          | I.<br>🗖            | Novedades<br>➡ Hagamos un Trato                                                                                                    | o — Nuevo Plan d                                                                                        | e Pagos <b>Ver más</b>                                                           |    |
| Aplicativos   Permularios   Constancia de Inscripción   Mis aportes<br>Mis Operaciones Aduaneras   ABC Consultas y Respuestas Frecuentes  <br>Credencial Virtual   Mi Simplificación   Biblioteca Electrónica<br>Vencimientos   Mi Orientación  <br>Transferencia de inmuebles |                                                                                                    |                                                                                     | es                 | <ul> <li>Recargo Sobre el Gas Natural. Declaración Jurada Ver<br/>más</li> <li>Clave Fiscal - Trámite de Pensión – Liquidación en el<br/>SICAM Ver más</li> <li>Desde el 19 de Junio: Nuevo Lugar de Atención para la<br/>Accesia Nº 61 Var más</li> </ul> |                                                                                                    |                                                                                  |    |
| <b>I ➡ ¿Necesita ayuda?</b><br>Miercoles 04 Julio de 2007 13:53 (GMT -03:00)                                                                                                    |                                                                                                    |                                                                                     |                    | <ul> <li>Clave Fiscal y Ad</li> <li>Canancia Mínima<br/>Presentación sólo po</li> <li>Congreso Aduana</li> <li>Seguridad Social:<br/>sólo por Internet. Ve</li> </ul>                                                                                      | ministrador de Re<br>Presunta: Nuevo<br>or Internet. Ver n<br>ero. Ver más<br>Nuevo aplicativo<br>r más | elaciones <b>Ver más</b><br>aplicativo.<br><b>nás</b><br>). Presentación de DDJ. | IJ |

2) Clic en Otros programa impositivos.

|   | Descarga de programas                                        |
|---|--------------------------------------------------------------|
|   | Aplicativo SIAp                                              |
|   | Bienes Personales                                            |
|   | 🔁 Ganancias Personas Físicas                                 |
|   | 🔁 Ganancias Sociedades                                       |
|   | IVA                                                          |
|   | 🔁 Ganancia Mínima Presunta                                   |
|   | Seguridad Social                                             |
|   | Nuevo - Régimen de Regularización de Autónomos y Monotributo |
|   | Devoluciones y/o Transferencias                              |
|   | 🔁 Garantías                                                  |
|   | Régimen de Productores de Seguros                            |
|   | 🔁 Kit María                                                  |
|   | Póliza electrónica                                           |
|   | 🔁 Pool de Modern                                             |
|   | Kit María - EQUIPAMIENTO                                     |
|   | Planes de Facilidades de Pago                                |
| < | 🗗 Otros programas impositivos                                |
|   | Otros programas aduaneros                                    |

3) Clic en Sistema de Control de Retenciones (SICORE) Versión 7.

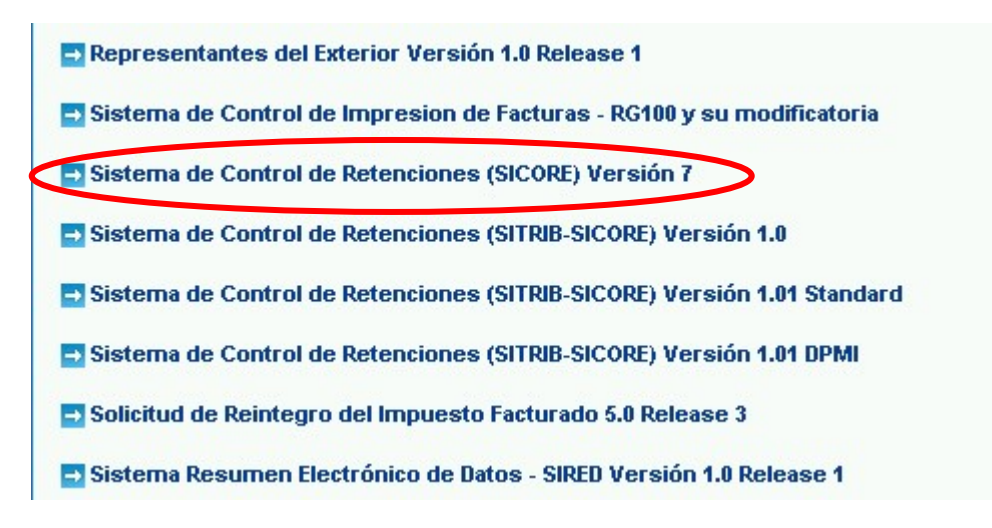

4) Para descargarla, haga Clic en *Sicore 7.1.* 

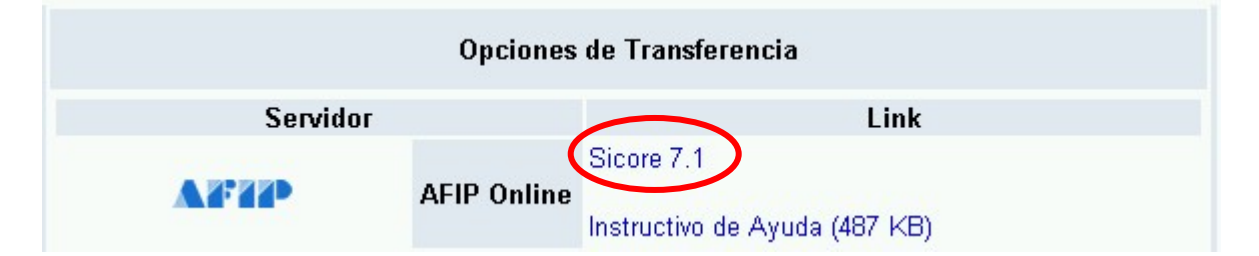

## 5) Le aparecerá una pantalla como esta: Clic en *Guardar.*

| Descarga | a de archivos                                                                  |                                                                                                    | × |
|----------|--------------------------------------------------------------------------------|----------------------------------------------------------------------------------------------------|---|
| ?        | Algunos archivos pueden<br>abajo, parece sospechosa<br>ni guarde este archivo. | dañar su equipo. Si la información del archivo, más<br>o no confía plenamente en el origen de él, no abra |   |
|          | Nombre de archivo:                                                             | sicorev7.1.exe                                                                                            |   |
|          | Tipo de archivo: Aplicación                                                    |                                                                                                    |   |
|          | De:                                                                            | www.afip.gov.ar                                                                                           |   |
|          | A Este tipo de archivo p<br>código malicioso.                                  | ouede dañar su equipo si es que contiene                                                                  |   |
|          | guardarlo en su equipo?                                                        |                                                                                                    |   |
|          | Abrir Guar                                                                     | dar Cancelar <u>M</u> ás información                                                                      |   |
|          | Preguntar siempre ante                                                         | es de abrir este tipo de archivos                                                                         |   |
|          |                                                                                |                                                                                                    | - |

6) Seleccione el *Escritorio* y haga Clic en *Guardar* nuevamente.

| Guardar como                                        |                                                                                                    | ?× |
|-----------------------------------------------------|----------------------------------------------------------------------------------------------------|----|
| Guar <u>d</u> ar en:                                | 💽 Escritorio 💌 🔶 🛍 📸                                                                                                    |    |
| Historial<br>Escritorio<br>Mis documentos<br>Mir PC | Mis documentos       Image: Seceptor         Mi PC       Image: Sistema Integrado de Escrituras         Image: Sistema Integrado de Escrituras       Image: Sistema Integrado de Escrituras         Image: Sistema Integrado de Escrituras       Image: Si |    |
|                                                     | Nombre de<br>archivo: sicorev7.1                                                                                                    | ar |
| Mis sitios de red                                   | Tip <u>o</u> : Aplicación Cancel                                                                                                    | ar |

7) Una vez descargada la Actualización aparecerá este cartel o uno parecido, haga clic en *Cerrar.* 

| Descarga comple                            | ta 📃 🕺                               |  |  |  |
|--------------------------------------------|--------------------------------------|--|--|--|
| Desca                                      | rga completa                         |  |  |  |
| Guardado:<br>sicorev7.1.exe de             | www.afip.gov.ar                      |  |  |  |
| Descargado:                                | 0,99 MB en 1 seg.                    |  |  |  |
| Descargar a:                               | C:\Documents and Sett\sicorev7.1.exe |  |  |  |
| Tasa de transferen                         | icia: 0,99 MB/Seg                    |  |  |  |
| Cerrar el diálogo al terminar la descarga. |                                      |  |  |  |
|                                            | Abrir Abrir carpeta                  |  |  |  |

8) Aparecerá en el escritorio este ícono.

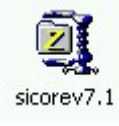

9) Haga Clic con el botón derecho del mouse sobre este ícono, luego en *Winzip* luego en *Extract to folder...sicorev71.* 

| 🗐 Extract to          |           |
|-----------------------|-----------|
| DExtract to here      |           |
| Extract to folder     | sicorev71 |
| C Extract to falder   |           |
| 🗐 E-Mail sicorev7.exe |           |
| 🗐 Open with WinZip    |           |
| 🗐 Configure           |           |

10) En el escritorio aparecerá la carpeta sicorev7.1.

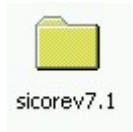

11) Abrir la carpeta y hacer doble Clic en el archivo SETUP.

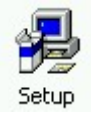

12)En la primer pantalla de instalación del sicore haga clic en Aceptar.

| 륉 | Instalación de SICORE                                                                                                    | ×   |
|---|----------------------------------------------------------------------------------------------------|-----|
|   | Bienvenidos al programa de instalación de SICORE.                                                                                                    |     |
|   | El programa de instalación no puede instalar los archivos del sistema o<br>actualizar los archivos compartidos si están en uso. Antes de continuar, le<br>recomendamos que cierre cualquier aplicación que pueda estar ejecutando. |     |
| - | Aceptar <u>S</u> alir                                                                                                    | 201 |

13)Para continuar con la instalación haga clic en el botón que se le indica.

| 🛃 Instalación de SICORE                     |                                                                                          | × |
|---------------------------------------------|------------------------------------------------------------------------------------------|---|
| Instalación del SIG                         | CORE v 7.1                                                                               |   |
| Inicie la instalación haciendo              | clic en el botón que aparece abajo.                                                      |   |
| Haga cli<br>de destir                       | c en este botón para instalar el software de SICORE en el directorio<br>no especificado. |   |
| La instalación requiere del siste<br>SICORE | ema S.I.Ap. instalado en su PC, de lo contrario no podrá acceder a                       |   |
| Directorio:                                 |                                                                                          |   |
| C:\Archivos de programa\S.I.                | Ap.\AFIP                                                                                 |   |
|                                             | <u>S</u> alir                                                                            |   |

14) Indicar el grupo de programas y luego continuar. (El grupo debe ser *AFIP-Aplicaciones*).

| 🗐 SICORE - Elegir grupo de programas                                                                                                    | ×  |
|----------------------------------------------------------------------------------------------------|----|
| El programa de instalación agregará los elementos al grupo mostrado<br>el cuadro Grupo de programa. Puede escribir un nombre de grupo<br>nuevo o seleccionar uno de la lista Grupos existentes. | en |
| Grupo de programas:                                                                                                    |    |
| AFIP - Aplicaciones                                                                                                    |    |
| Grupos e <u>x</u> istentes:                                                                                                    |    |
| Accesorios<br>AEIR - Anticaciones                                                                                                    |    |
| BlueSquad                                                                                                    |    |
| Inicio                                                                                                    |    |
| Minuta                                                                                                    |    |
| WinBAR                                                                                                    |    |
|                                                                                                    |    |
| ,                                                                                                    |    |
|                                                                                                    |    |
| <u>Continuar</u> Cancelar                                                                                                    |    |

15)La instalación se completa una vez que le aparezca el siguiente cartel:

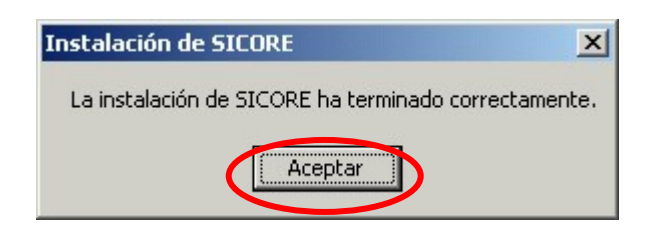